# **Partizan Device Manager**

## Руководство пользователя

Версия 0.3, 24 Ноября 2015

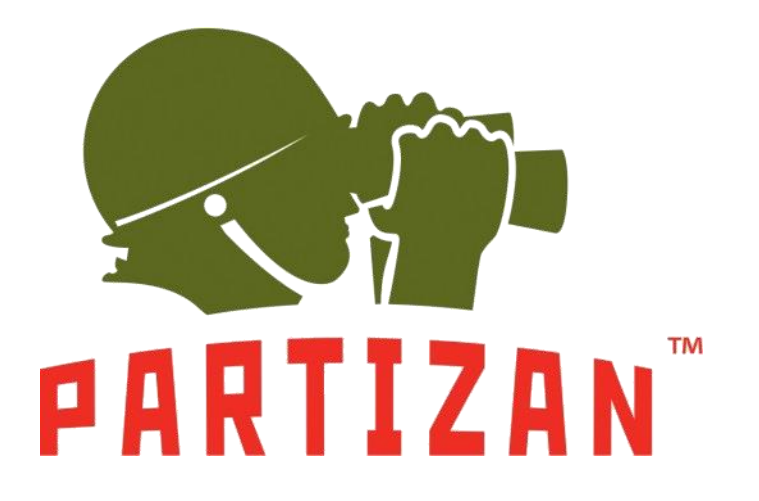

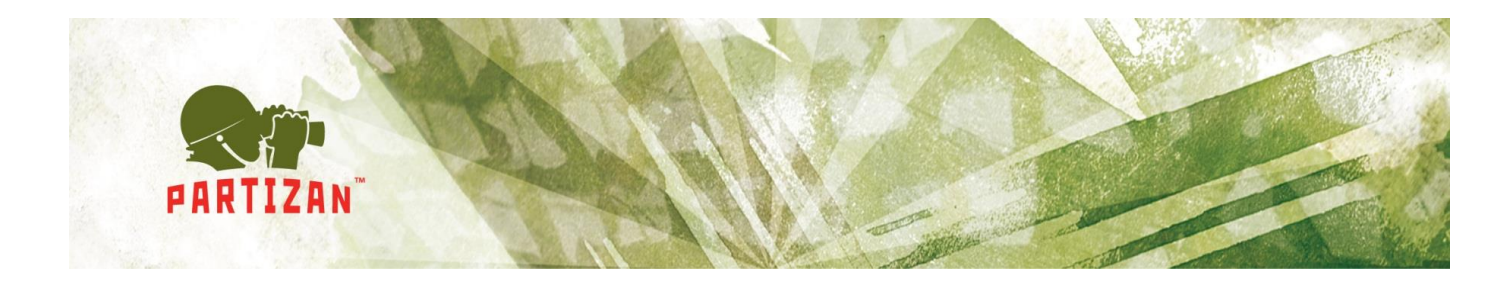

## Аннотация

Данный документ – это руководство пользователя для программного обеспечения Partizan Device Manager, который был разработан согласно стандартов для разработки программного обеспечения описанных в ISO/IEC JTC 1/SC 7. В руководстве пользователя описаны инструкции по установке и использованию программного обеспечения Partizan Device Manager.

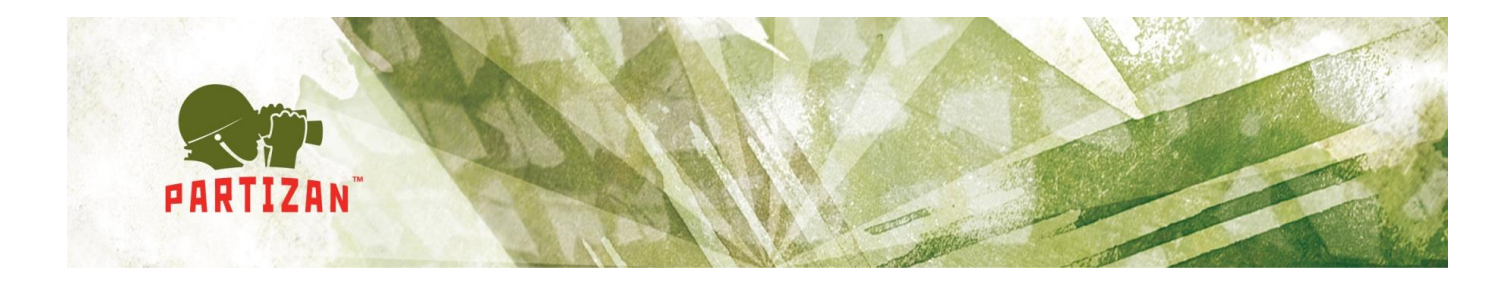

# Содержание

| 1. | Вве  | рдение                             | 4    |
|----|------|------------------------------------|------|
| 1  | .1   | Область применения.                | 4    |
| 1  | .2   | Краткое описание возможностей      | 4    |
| 1  | .3   | Обратная связь                     | 4    |
| 2. | Под  | цготовка к работе                  | 5    |
| 2  | 2.1  | Рекомендуемые системные требования | 5    |
| 2  | 2.2  | Размещение дистрибутива            | 5    |
| 2  | .3   | Установка Partizan Device Manager  | 5    |
| 2  | 2.4  | Запуск программного обеспечения    | 9    |
| 3. | Инс  | трукция пользователя               | . 10 |
| 3  | 8.1  | Обзор программного обеспечения.    | . 10 |
| 3  | 8.2  | Обычный режим работы приложения    | . 15 |
|    | 3.2. | 1 Информация                       | . 15 |
|    | 3.2. | 2 Общие настройки                  | . 16 |
|    | 3.2. | 3 Настройки канала                 | . 17 |
|    | 3.2. | 4 Сетевые настройки                | . 19 |
|    | 3.2. | 5 Настройки Wifi                   | . 20 |
|    | 3.2. | 6 Поменять пароль                  | . 21 |
|    | 3.2. | 7 Потоковое видео                  | . 22 |
|    | 3.2. | 8 Обслуживание                     | . 24 |
| 4. | Уст  | ранение неполадок                  | . 26 |
| 5. | Изв  | естные проблемы                    | . 26 |

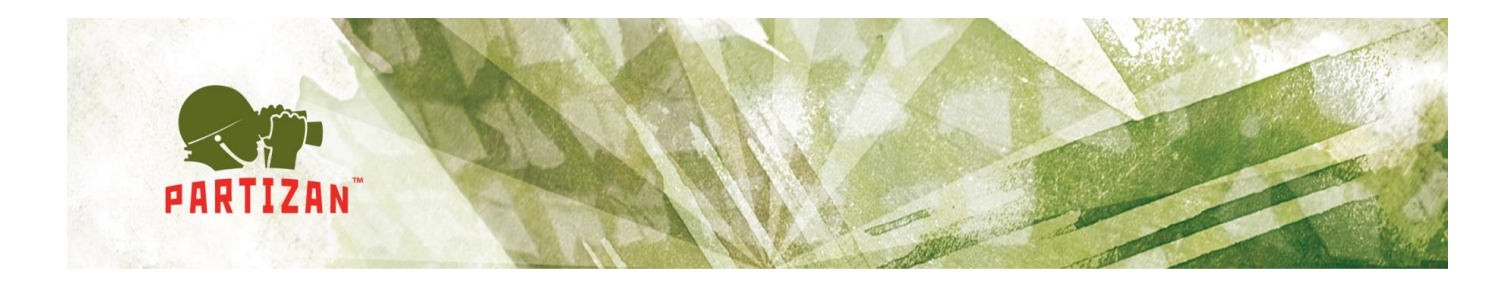

## 1.Введение

### 1.1 Область применения.

Программное обеспечение Partizan Device Manager предназначено для настройки параметров камер и видеорегистраторов торговой марки Partizan.

### 1.2 Краткое описание возможностей.

Возможности программного обеспечения Partizan Device Manager:

- Отображение информации об устройстве;
- Поиск оборудования по сети;
- Настройка сетевых параметров оборудования;
- Настройка каналов;
- Настройка учетных записей;
- Просмотр видео;
- Обслуживание оборудования.

### 1.3 Обратная связь.

С технической поддержкой можно связаться по следующим контактам:

E-mail: support@partizan.global

#### Skype: partizan-support

http://partizan.global/support/technical-support.html

Partizan Device Manager Руководство пользователя

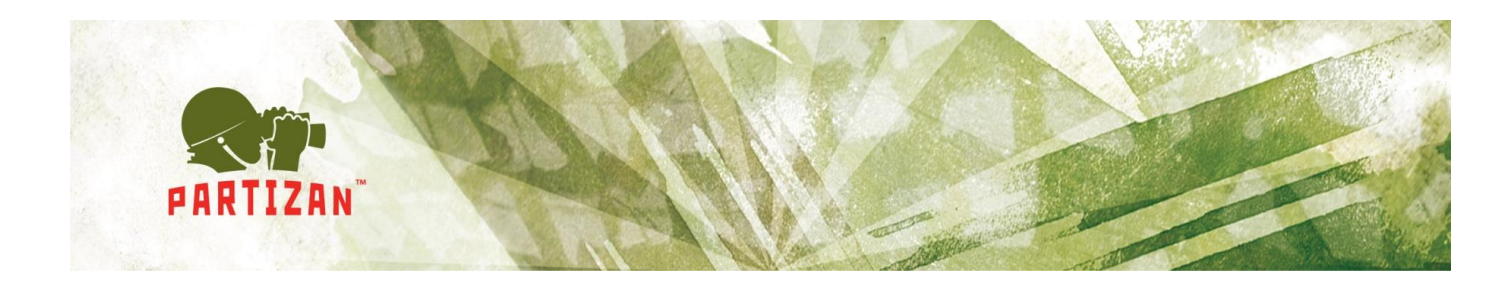

# 2.Подготовка к работе

### 2.1 Рекомендуемые системные требования.

- Процессор: Intel Core i3 или аналог;
- Оперативная память: не менее 3 Gb;
- Свободное место на диске: не менее 1 Gb;
- Операционные системы:
  - Windows 7 (32-, 64-бит);
  - Windows 8 (32-, 64-бит);
  - о Windows 10 (32-, 64-бит).
- Распространяемые пакеты Visual C++ для Visual Studio 2013 (vcredist 2013) должны быть установлены;

### 2.2 Размещение дистрибутива.

Актуальную версию программного обеспечения Partizan Device Managerможноскачатьпоссылкеhttp://updates.partizan.global/Software/Partizan%20DM/Partizan%20Device%20Manager.exe

### 2.3 Установка Partizan Device Manager.

Пожалуйста, запустите «Partizan Device Manager.exe», выберите язык установки и нажмите «Далее» (Рис. 2.1):

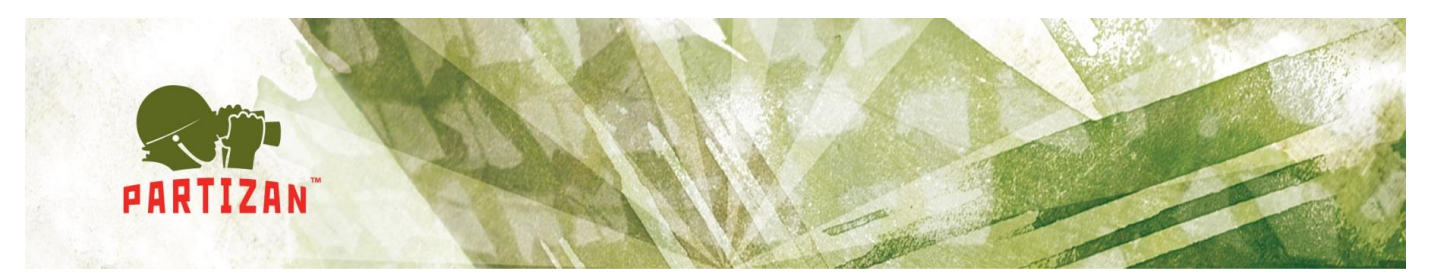

| 🐟 Установка Partizan | Device Manager 0.2<br>Добро пожаловать в<br>Partizan Device Manag | —<br>программу устан<br>Jer | новки          |
|----------------------|-------------------------------------------------------------------|-----------------------------|----------------|
|                      | Выберите язык установки:<br>Russian                               |                             | ~              |
|                      |                                                                   |                             |                |
|                      |                                                                   | Далее >                     | <u>О</u> тмена |

Рис. 2.1 Выбор языка установки.

• Нажмите «Далее» для продолжения процесса установки ПО (Рис. 2.2):

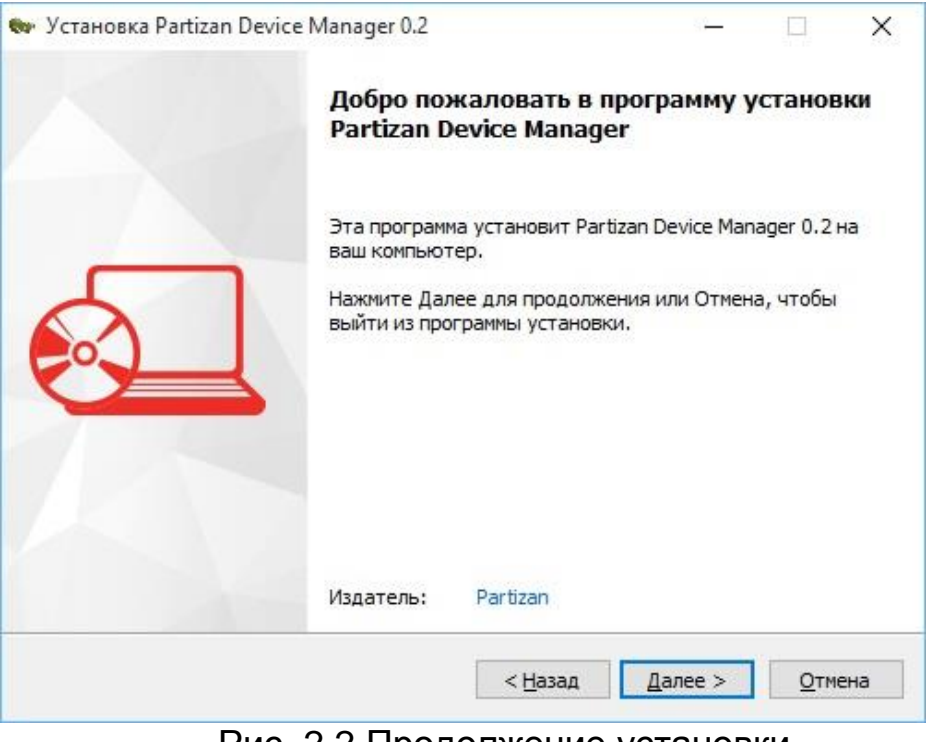

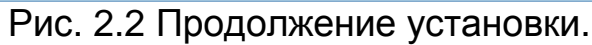

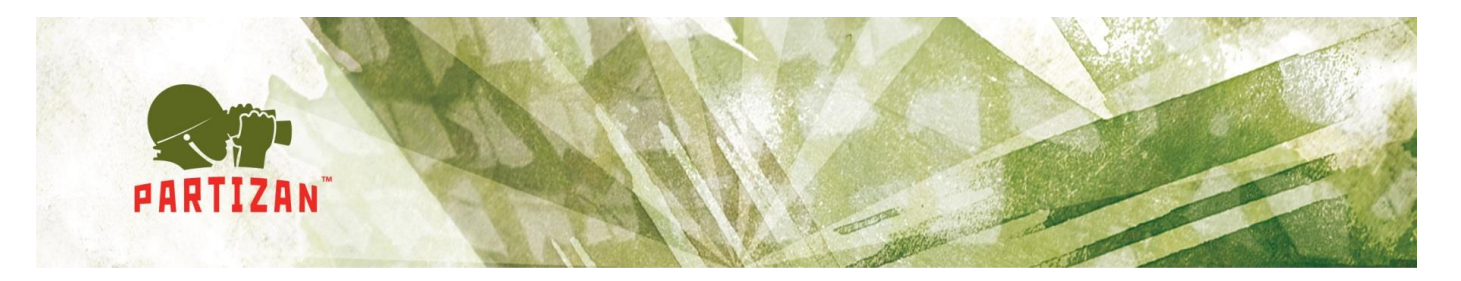

• Ознакомьтесь с условиями Лицензионного Соглашения и нажмите «Далее» (Рис. 2.3):

| er | Установка Partizan Device Manager 0.2 — 🗌 🗙                                                                                                    |  |  |  |  |  |  |  |
|----|----------------------------------------------------------------------------------------------------|--|--|--|--|--|--|--|
|    | Лицензионное Соглашение                                                                                                    |  |  |  |  |  |  |  |
|    | Пожалуйста, прочтите следующую важную информацию перед тем, как родолжить.                                                                                                    |  |  |  |  |  |  |  |
|    | Пожалуйста, прочтите следующее Лицензионное Соглашение. Вы должны<br>принять условия этого соглашения перед тем, как продолжить.                                                                                                    |  |  |  |  |  |  |  |
|    | Лицензионное соглашение на использование программы Partizan Device                                                                                                    |  |  |  |  |  |  |  |
|    | Перед использованием программы, пожалуйста, ознакомьтесь с условиями<br>настоящего лицензионного соглашения. Любое использование вами<br>программы означает полное и безоговорочное принятие вами условий<br>настоящего лицензионного соглашения. |  |  |  |  |  |  |  |
|    | если вы не принимаете условия лицензионного соглашения в полном объеме,<br>вы не имеете права использовать программу в каких-либо целях.                                                                                                    |  |  |  |  |  |  |  |
|    | 1. Лицензия<br>Настоящее Лицензионное соглашение («Лицензия») заключено между Вами, 💙                                                                                                    |  |  |  |  |  |  |  |
|    | Я принимаю условия соглашения                                                                                                    |  |  |  |  |  |  |  |
|    | < Назад Далее > Отмена                                                                                                    |  |  |  |  |  |  |  |
|    | < <u>Н</u> азад <u>Д</u> алее > <u>О</u> тмена                                                                                                    |  |  |  |  |  |  |  |

Рис. 2.3 Лицензионное соглашение.

• Выберите каталог установки и нажмите «Далее» (Рис. 2.4):

| 12                  |                                                                | 5                                                                                       | _                                                                                             |
|---------------------|----------------------------------------------------------------|-----------------------------------------------------------------------------------------|-----------------------------------------------------------------------------------------------|
| 19.                 |                                                                | 6.1                                                                                     |                                                                                               |
|                     |                                                                | C                                                                                       |                                                                                               |
| ager 0.2 в указанны | ый ниже ка                                                     | аталог                                                                                  |                                                                                               |
| юг, нажмите Обзор   | и выбери                                                       | те                                                                                      |                                                                                               |
|                     |                                                                |                                                                                         |                                                                                               |
| vice Manager 0.2    | Обзор.                                                         |                                                                                         |                                                                                               |
|                     |                                                                |                                                                                         |                                                                                               |
|                     |                                                                |                                                                                         |                                                                                               |
|                     |                                                                |                                                                                         |                                                                                               |
|                     | nager 0.2 в указанны<br>пог, нажмите Обзор<br>vice Manager 0.2 | nager 0.2 в указанный ниже ка<br>пог, нажмите Обзор и выбери<br>vice Manager 0.2 Обзор. | nager 0.2 в указанный ниже каталог<br>пог, нажмите Обзор и выберите<br>vice Manager 0.2 Обзор |

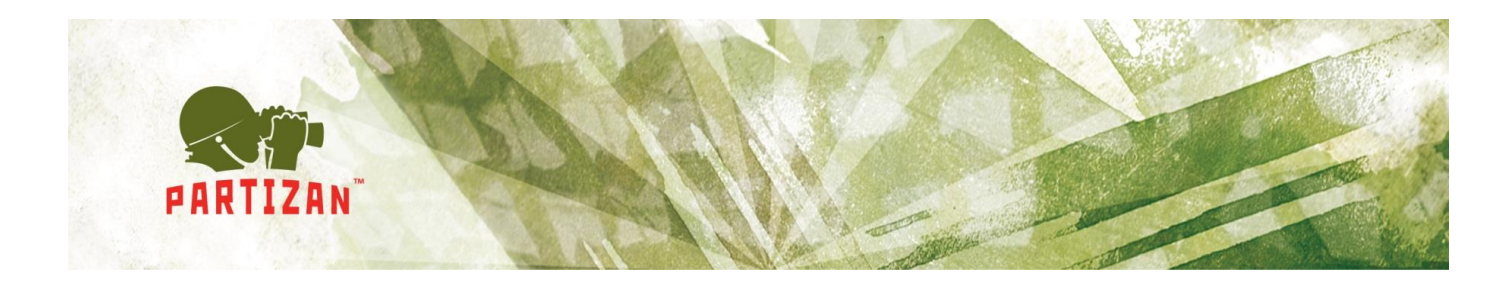

• Выберите дополнительные задачи и нажмите «Далее» (Рис. 2.5):

| - | Установка Partizan Device Manager 0.2 —                                                                                                    |        | ×      |
|---|----------------------------------------------------------------------------------------------------|--------|--------|
|   | Выбор дополнительных задач<br>Какие дополнительные задачи должны быть выполнены?                                                                                                    |        |        |
|   | Выберите дополнительные задачи, которые должны быть выполнен<br>установке Partizan Device Manager, затем нажмите кнопку Далее.<br>И Создать ярлыки в меню Пуск<br>Программная группа: | ны при |        |
|   | Partizan \Partizan Device Manager 0.2                                                                                                    |        | ~      |
|   | 🗹 Создать ярлыки на Рабочем столе                                                                                                    |        |        |
|   | < <u>Н</u> азад Далее >                                                                                                    |        | Отмена |

Рис 2.5 Выбор дополнительных задач.

• Нажмите «Установить» для начала процесса установки (Рис. 2.6):

| 🗣 Уста   | новка Partizan Device Manager 0.2                                                           |                         | <u> 19</u> |      | ×  |  |
|----------|---------------------------------------------------------------------------------------------|-------------------------|------------|------|----|--|
| Bcë      | готово к установке                                                                          |                         |            | 5    |    |  |
| Пр<br>на | Программа установки готова начать установку Partizan Device Manager 0.2 👀 на Ваш компьютер. |                         |            |      |    |  |
| Ha       | ажмите Установить, чтобы продолжить, и<br>росмотреть или изменить опции установки           | или Назад, если Е<br>4. | ы хотите   |      |    |  |
| ۲        | Каталог установки:<br>C:\Program Files (x86)\Partizan\Pa                                    | rtizan Device Mana      | ager 0.2   |      | ]  |  |
| ſ        | Программная группа:<br>Partizan\Partizan Device Manager (                                   | 0.2                     |            |      |    |  |
| 1        | Дополнительные задачи:                                                                      |                         |            |      |    |  |
|          | Создать ярлыки на Рабочем стол                                                              | 1e                      |            |      |    |  |
|          |                                                                                             |                         |            |      |    |  |
|          |                                                                                             |                         |            |      |    |  |
|          |                                                                                             |                         |            |      | 1  |  |
|          | ſ                                                                                           | ellana V                |            | 0    |    |  |
|          |                                                                                             | < пазад                 | тановить   | Отме | Ha |  |

Рис. 2.6 Начало процесса установки.

• Для завершения процесса установки нажмите «Финиш» (Рис 2.7):

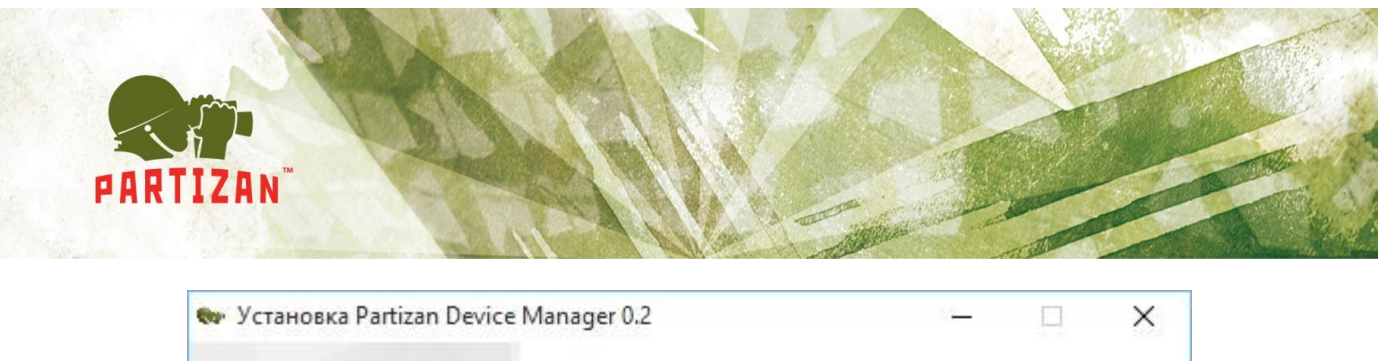

| Установка Partizan Device Manager<br>завершена<br>Установка Partizan Device Manager 0.2 на ваш компьютер<br>завершена.<br>Нажмите кнопку Финиш, чтобы выйти из программы<br>установки. |
|----------------------------------------------------------------------------------------------------|
| Финиш                                                                                                    |

Рис. 2.7 Завершение установки.

### 2.4 Запуск программного обеспечения

Для запуска программного обеспечения откройте каталог установки и запустите «Device Manager».

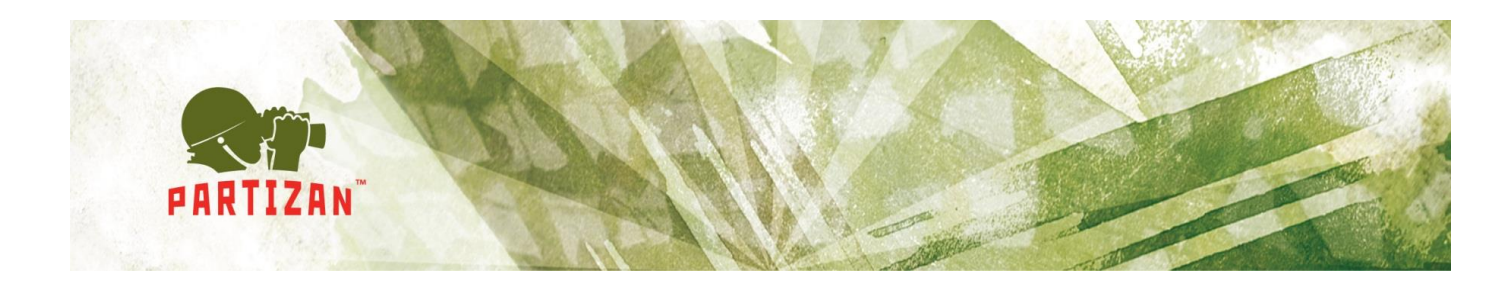

## 3. Инструкция пользователя

### 3.1 Обзор программного обеспечения.

Программное обеспечение состоит из следующих функциональных областей (Рис 3.1):

| Realizan Device M            | 6 🗉 ? 🏟 – 🗆 ×                                                                             |                              |                               |
|------------------------------|-------------------------------------------------------------------------------------------|------------------------------|-------------------------------|
| Список устройств<br>Фильтр   | <ul><li>IP: 109.95.48.77</li><li>Тип: IPC</li></ul>                                       | Информация<br><sup>Тип</sup> | IPC                           |
| Имя: 1SP-IR WIFI<br>Тип: IPC | Информация                                                                                | Встроенное ПО                | V4.02.R11.00001908.10010.2302 |
|                              | Общие настройки                                                                           | Дата сборки                  | 2015/04/22 16:46:18           |
| Имя: DVR<br>Тип: HVR         |                                                                                           | Partizan ID                  | 4102c9954c285f4e              |
|                              |                                                                                           | Partizan MAC                 | 00:12:12:F3:B6:9A             |
| ٤                            | Сетевые настройки<br>Настройки WiFi<br>Поменять пароль<br>Потоковое видео<br>Обслуживание | Partizan QR MAC              | ■ 八                           |
| аdmin<br>Пароль по умолчанию | 3                                                                                         |                              |                               |
| Поиск Добавить               |                                                                                           |                              |                               |

Рис. 3.1 Partizan Device Manager.

1. Фильтр для отображения необходимого оборудования (работает по IP адресу, МАС или имени оборудования);

Partizan Device Manager Руководство пользователя

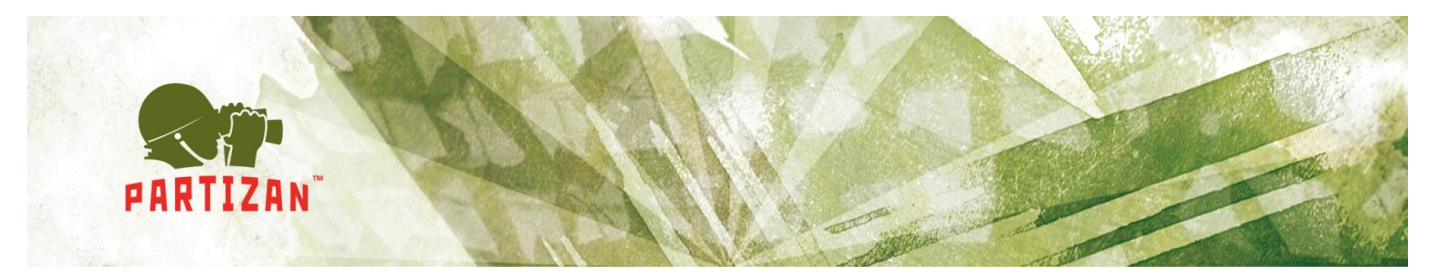

- 2. Отображение найденного оборудования по сети или добавленного вручную;
- 3. Учетная запись и пароль для авторизации с оборудованием по умолчанию (используется во время поиска оборудования в сети);
- 4. Вкладка управления с подключенным устройством;
- 5. Вкладка с выбранным параметром для настройки;
- 6. Иконки с «Настройками программы», «Лентой новостей» и «Справкой».

При нажатии на кнопку «Поиск» будет произведен поиск оборудования Partizan в локальной сети.

При нажатии на кнопку *«Добавить»* откроется окно с ручным добавлением устройства (Рис. 3.2)

Необходимо заполнить следующие параметры:

- Задать имя устройства. В случае заполнения данного поля на вкладке добавленного оборудования будет отображаться данное поле, иначе IP адрес или MAC адрес устройства в зависимости от выбранного типа;
- Выбрать тип подключения к устройству IP или МАС;
- В случае выбора IP указать *IP адрес оборудования* или домен при подключении через DynDNS;
- Указать медиа порт устройства (по умолчанию 34567);
- Указать МАС адрес при подключении через МАС;
- Указать *имя пользователя и пароль* (по умолчанию для видеорегистраторов admin/admin, для IP камер admin без пароля).

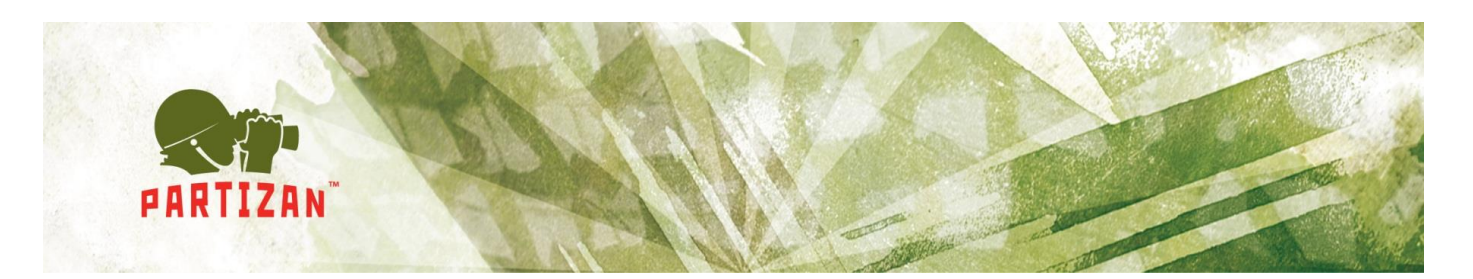

| C                            |                  |                       |                            |
|------------------------------|------------------|-----------------------|----------------------------|
| Список устроиств             | IP: 109.95.48.77 | Информация            |                            |
|                              | Тип: IPC         | Тип                   |                            |
| Имя: 1SP-IR WIFI<br>Тип: IPC | Инфармация       | Встроенное ПО         |                            |
|                              |                  | Дата сборки           |                            |
| Имя: DVR<br>Тип: HVR         |                  | Partizan ID           |                            |
|                              | Имя:             | Имя устройства        |                            |
|                              | ІР или МАС:      | IP                    |                            |
|                              | IP (Url):        | IP или Url устройства |                            |
|                              | Порт:            | 34567 🗢               | Construction of the second |
|                              | MAC:             | <u></u>               | 10-7-27                    |
|                              | Пользователь:    | admin 🛛 🔜             | ER KARL                    |
|                              | Пароль:          | Пароль                |                            |
|                              | Запомнить:       | Да                    |                            |
|                              |                  | Добавить Отменить     |                            |
|                              |                  |                       |                            |
|                              |                  |                       |                            |
|                              |                  |                       |                            |
|                              |                  |                       |                            |
| Понск                        |                  |                       |                            |

Рис. 3.2 Добавление устройства.

При наведении указателя мыши на добавленное или найденное устройство отобразится панель с кнопками «Подключиться», «Редактировать», «Изменить IP» и «Удалить» (Рис 3.3):

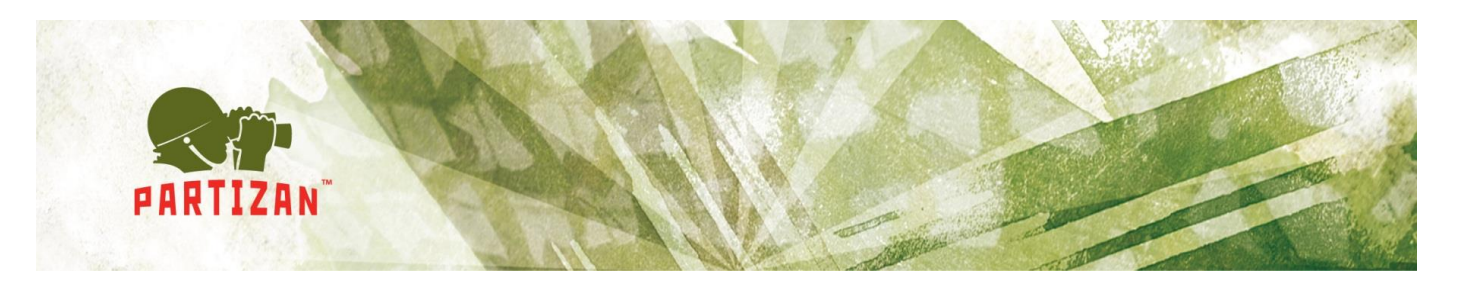

| 😪 🕐 Partizan Device Manager v0.3                                               | 🗐 🕐 🏟 🗕 🗆 × |
|--------------------------------------------------------------------------------|-------------|
| Список устройств <<<br>Фильтр                                                  |             |
| Имя: 1SP-IR WIFI<br>Тип: DVR                                                   |             |
| IP: 192.168.0.55<br>Тип: DVR Изменить IP<br>Подключиться Редактировать Удалить |             |
|                                                                                |             |
|                                                                                |             |
|                                                                                |             |
| admin 🛃                                                                        |             |
| Поиск Добавить                                                                 |             |

Рис. 3.3 Панель подключения к устройству.

- Подключиться, позволяет подключиться к устройству;
- Редактировать, позволяет изменить параметры подключения к устройству;
- Изменить IP, если после поиска оборудования, устройство находится в другой подсети, то с помощью этого меню можно изменить сетевые настройки оборудования;
- Удалить, удалить устройство из списка.

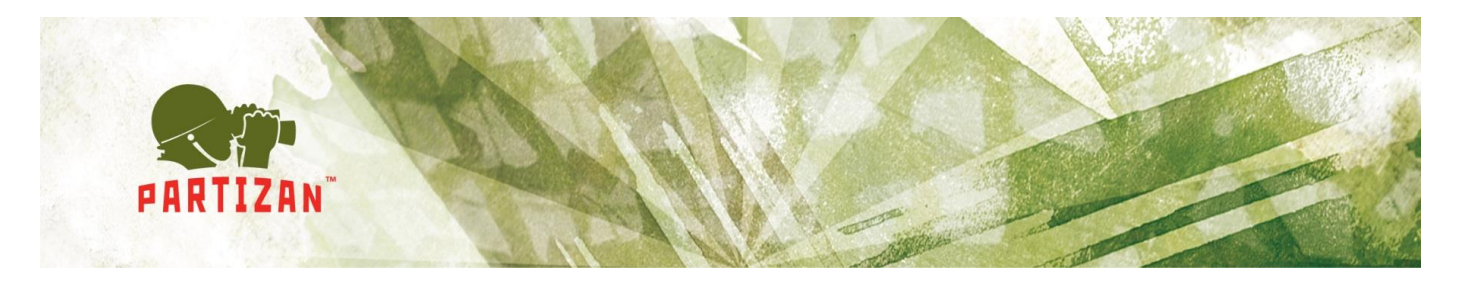

Для доступа к настройкам программного обеспечения необходимо нажать на иконку . После чего откроется окно с параметрами приложения (Рис 3.4):

- Переключатель между обычным и про режимом работы;
- Числовой параметр времени поиска оборудования по сети. Может принимать значение от 5 до 60 секунд. Значение по умолчанию 15 сек;
- Выбор языка программного обеспечения.

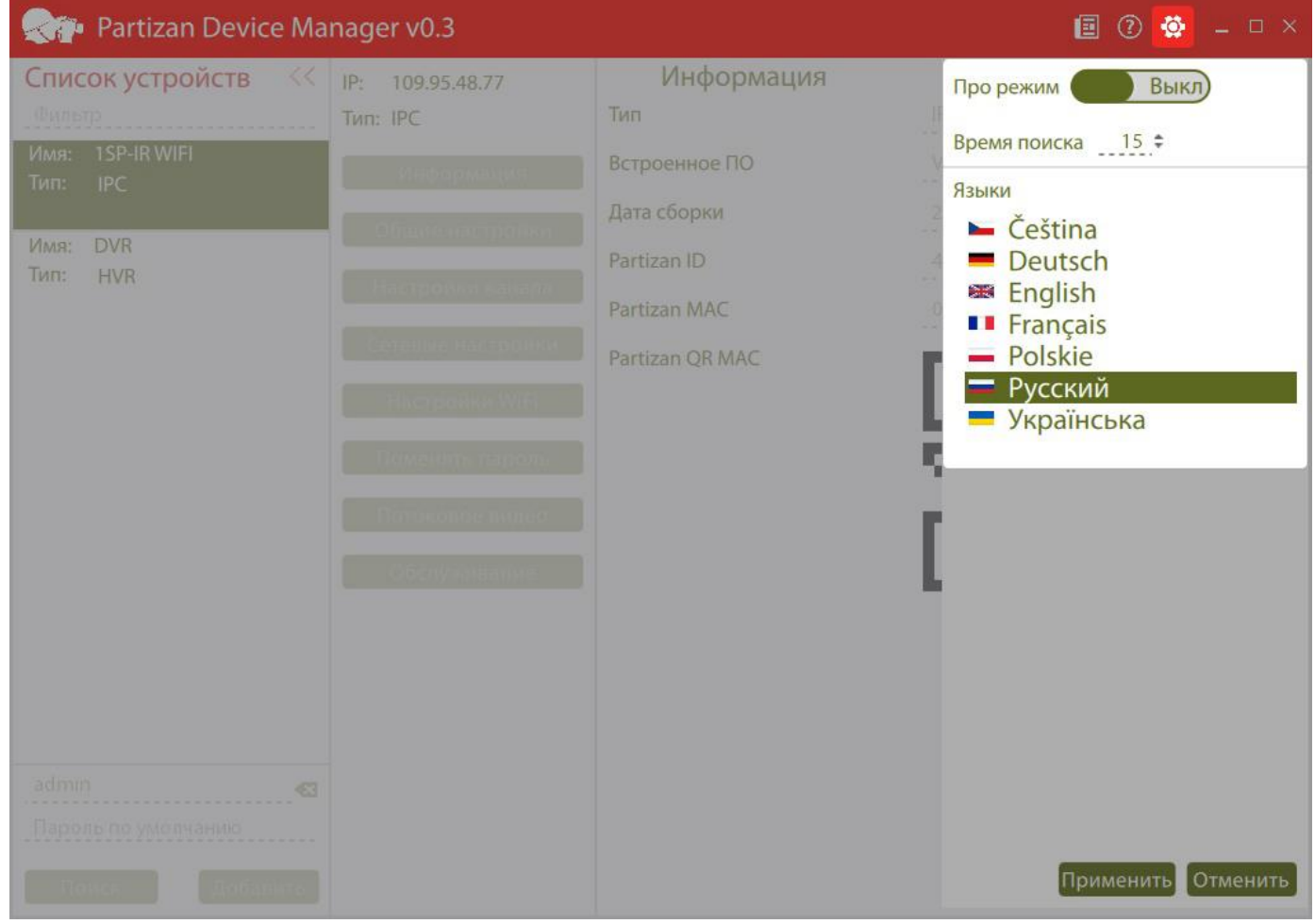

Рис. 3.4 Параметры приложения.

Для просмотра ленты новостей необходимо нажать на иконку После чего откроется следующее окно (Рис. 3.5):

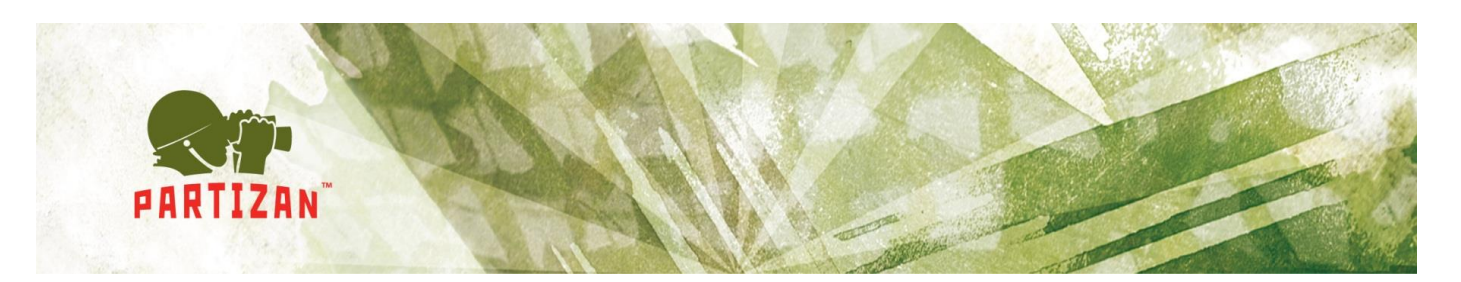

| Rartizan Device Ma                                   | nager v0.3                                                                                                    | 🗉 🕐 💿 🗐                                                                                                    |
|------------------------------------------------------|----------------------------------------------------------------------------------------------------|----------------------------------------------------------------------------------------------------|
| Список устройств ««<br>Фильтр<br>Имя: 1SP-IR WIFI    | Partizan Cloud 1.0.4 для iOS<br>07.11.2015<br>Partizan Cloud 1.0.24 для Android                                                                                                    | Новая версия Partizan Cloud для iOS включает:<br>- добавлена поддержка iOS 9;<br>- добавлена функция "Поиск устройств в сети". |
| Тип: IPC                                             | 24.10.2015<br>Partizan Pro 1.0.2 для iOS                                                                                                    | _                                                                                                    |
| Имя: DVR<br>Тип: HVR                                 | 21.10.2015<br>Partizan Pro 1.0.8 для Android<br>16.10.2015<br>Partizan ACM 2.0 для Windows<br>02.10.2015<br>Partizan Pro 1.0.7 для Android<br>25.09.2015<br>Partizan Pro 1.0.1 для iOS<br>09.09.2015<br>Partizan Cloud 1.0.3 для iOS<br>23.08.2015 |                                                                                                    |
|                                                      | Partizan Cloud 1.0.23 для Android<br>16.08.2015<br>Partizan Pro 1.0.6 для Android                                                                                                    |                                                                                                    |
| admin 🛛 🐼<br>Пароль по умелчанию<br>Понся: Деябарить | 13.08.2015                                                                                                    |                                                                                                    |

Рис. 3.5 Лента новостей.

При нажатии на иконку 🕐 откроется справка о программе.

### 3.2 Обычный режим работы приложения.

Данный режим работы предназначен для настройки основных параметров оборудования.

#### 3.2.1 Информация.

На данной вкладке отображается основная информация об оборудовании (Рис 3.6):

• Тип. Указан тип оборудования:

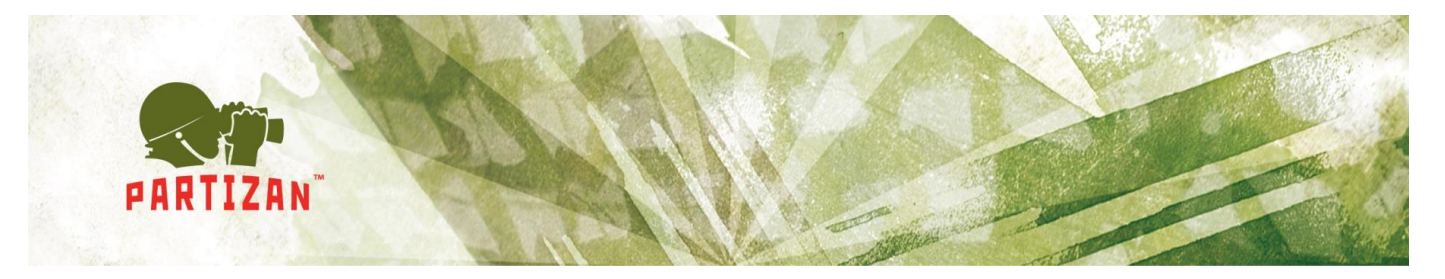

- о IPC IP камера;
- о DVR видеорегистратор;
- о HVR гибридный видеорегистратор.
- Встроенное ПО. Указана версия прошивки устройства;
- Дата сборки. Дата сборки прошивки;
- Partizan ID. ID устройства для доступа к нему через NIP сервис;
- Partizan MAC. МАС адрес устройства;
- Partizan QR MAC. QR код для добавления устройства в мобильные приложения.

| Reference Martizan Device Ma                                                                                               | inager v0.3                                                                                     |                                                                                  | <b>≣ ? \$ –</b> □ ×                                                                                  |
|----------------------------------------------------------------------------------------------------|-------------------------------------------------------------------------------------------------|----------------------------------------------------------------------------------|----------------------------------------------------------------------------------------------------|
| Фильтр           Имя:         1SP-IR WIFI           Тип:         IPC           Имя:         DVR           Тип:         HVR | nager v0.3<br>IP: 109.95.48.77<br>Тип: IPC<br>Информация<br>Общие настройки<br>Настройки канала | Информация<br>Тип<br>Встроенное ПО<br>Дата сборки<br>Partizan ID<br>Partizan MAC | IPC<br>V4.02.R11.00001908.10010.2302<br>2015/04/22 16:46:18<br>4102c9954c285f4e<br>00:12:12:F3:B6:9A |
|                                                                                                    | Сетевые настройки<br>Настройки WiFi<br>Поменять пароль<br>Потоковое видео<br>Обслуживание       | Partizan QR MAC                                                                  |                                                                                                    |
| admin<br>Пароль по умолчанию<br>Поиск Добавить                                                                             |                                                                                                 |                                                                                  |                                                                                                    |

Рис. 3.6 Информация.

### 3.2.2 Общие настройки.

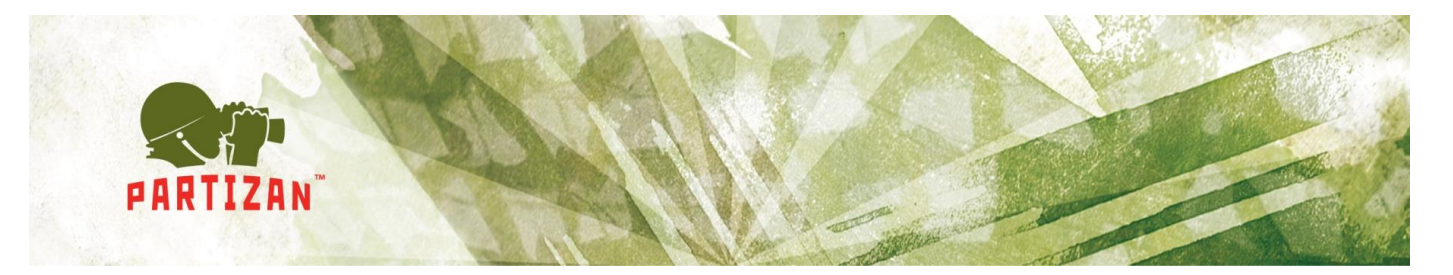

На данной вкладке можно настроить следующие параметры (Рис 3.7):

- Язык системы. Язык устройства в web интерфейсе;
- Часовой пояс. По умолчанию 00:00 (Europe/London);
- *Настроить время автоматически*. Использование NTP сервера для синхронизации времени;
- Дата. Заполнить параметр даты;
- Время. Заполнить параметр времени.

| Reference Ma                  | nager v0.3                          |                                               | 🔳 🕐 🏟 🗕 🗆 ×        |
|-------------------------------|-------------------------------------|-----------------------------------------------|--------------------|
| Список устройств <<<br>Фильтр | IP: 109.95.48.77<br>Тип: IPC        | Общие настройки<br>Язык системы               | English            |
| Имя: 1SP-IR WIFI<br>Тип: IPC  | Информация                          | Часовой пояс<br>Настроить время автоматически | -6:00 (US/Central) |
| Имя: DVR<br>Тип: HVR          | Общие настройки<br>Настройки канала | Дата                                          | 20.11.2015         |
|                               | Сетевые настройки                   | Время                                         | 10:20:25           |
|                               | Настройки WiFi<br>Поменять пароль   |                                               |                    |
|                               | Потоковое видео                     |                                               |                    |
|                               | Обслуживание                        |                                               |                    |
|                               |                                     |                                               |                    |
| admin 👦                       |                                     |                                               |                    |
| Пароль по умолчанию           |                                     |                                               |                    |
| Поиск Добавить                |                                     | Сохранить                                     |                    |

Рис. 3.7 Общие настройки.

### 3.2.3 Настройки канала.

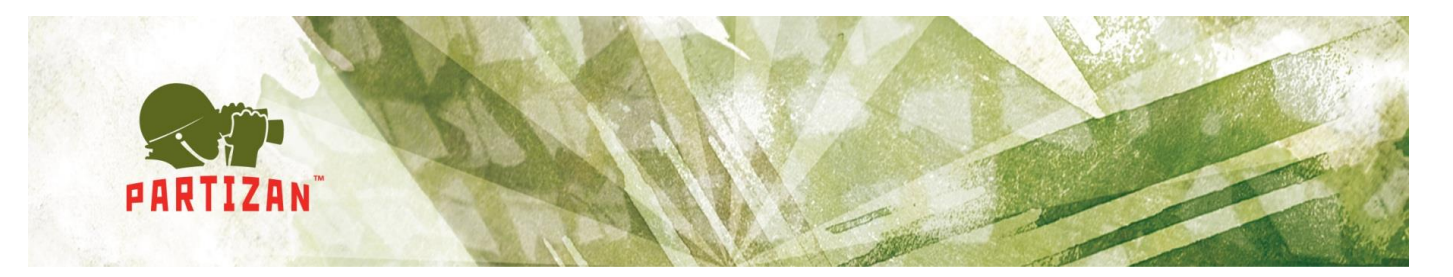

На данной вкладке можно настроить следующие параметры (Рис. 3.8):

- *Канал.* Выбрать каналы для настройки. Можно применить настройки ко всем каналам, выбрав *All*;
- Название камеры. Кириллица не поддерживается;
- Отображать название камеры. Отображение имени камеры на передаваемом изображении с камеры;
- Отображать время камеры. Отображение системного времени камеры на передаваемом изображении;
- Детектор движения. Включение/Отключение детектора движения;
- Чувствительность движения. Чувствительность детектора движения.

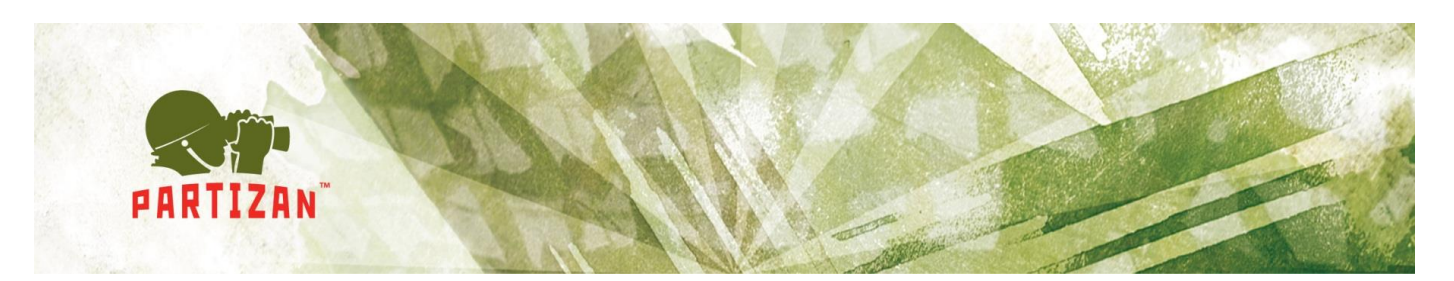

| Reference Ma                                                              | nager v0.3                                                                                    |                                                                                         |                                                   | پ 🕄 🗐   |          |
|---------------------------------------------------------------------------|-----------------------------------------------------------------------------------------------|-----------------------------------------------------------------------------------------|---------------------------------------------------|---------|----------|
| Список устройств <<<br>Фильтр<br>Имя: 1SP-IR WIFI<br>Тип: IPC<br>Имя: DVR | IP: 109.95.48.77<br>Тип: IPC<br>Информация<br>Общие настройки                                 | Настройки канала<br>Канал<br>Название камеры<br>Отображать название<br>Отображать време | САМ01<br>Вкл (Вкл (Вкл (Вкл (Вкл (Вкл (Вкл (Вкл ( | 1       | <b>V</b> |
| IMII: HVK                                                                 | Настройки канала<br>Сетевые настройки<br>Настройки WiFi<br>Поменять пароль<br>Потоковое видео | Детектор движения<br>Чувствительность                                                   | Вкл                                               | Highest | ~        |
| admin 💌<br>Пароль по умолчанию                                            | Обслуживание                                                                                  |                                                                                         |                                                   |         |          |

Рис. 3.8 Настройки канала.

### 3.2.4 Сетевые настройки.

На данной вкладке можно настроить следующие параметры (Рис. 3.9):

- DHCP или статический IP адрес. Переключатель;
- ІР адрес. Указание ІР адреса;
- Маска подсети. Указание маски подсети;
- Основной шлюз. Указание основного шлюза;
- DNS. Конфигурация DNS сервера;
- Автонастройка IP адреса. При нажатии на данную кнопку приложение автоматически найдет свободный IP адрес в сети и назначит его оборудованию.

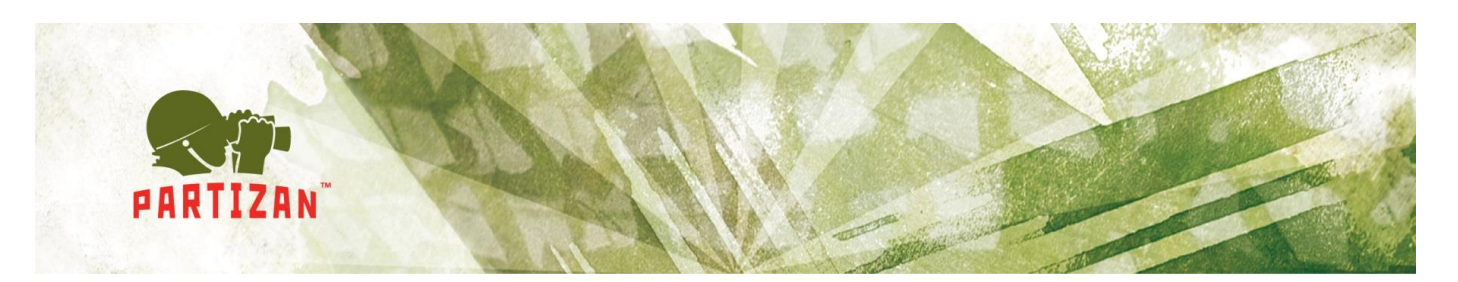

| Realizan Device Ma            | inager v0.3                         |                                                     |                               | <b>i</b> 0 | <b>:</b> |                |
|-------------------------------|-------------------------------------|-----------------------------------------------------|-------------------------------|------------|----------|----------------|
| Список устройств <<<br>Фильтр | IP: 109.95.48.77<br>Тип: IPC        | Сетевые настройки<br>Автоматический IP адрес (DHCP) | Выкл                          |            |          |                |
| Имя: 1SP-IR WIFI<br>Тип: IPC  | Информация<br>Общие настройки       | IР адрес<br>Маска подсети                           | 192.168.0.65<br>255.255.255.0 |            |          | 89<br>100      |
| Имя: DVR<br>Тип: HVR          | Настройки канала                    | Основной шлюз<br>DNS                                | 192.168.0.1, 8                | .8.8.8     |          | <u>ده</u><br>ک |
|                               | Сетевые настройки<br>Настройки WiFi |                                                     |                               |            |          |                |
|                               | Поменять пароль                     |                                                     |                               |            |          |                |
|                               | Обслуживание                        |                                                     |                               |            |          |                |
|                               |                                     |                                                     |                               |            |          |                |
| admin                         |                                     |                                                     |                               |            |          |                |
| Пароль по умолчанию           |                                     |                                                     | a ID annasa                   |            |          |                |
| Поиск Добавить                |                                     | Автонастроик                                        | а прадреса                    |            |          |                |

Рис. 3.9 Сетевые настройки.

### 3.2.5 Настройки Wifi.

Данная вкладка будет отображаться только в случае, если оборудование поддерживает Wifi. Настраиваемые параметры (Рис 3.10):

- Активировать WiFi. Переключатель;
- DHCP или статический IP адрес. Переключатель;
- *IP адрес.* Указание IP адреса;
- Маска подсети. Указание маски подсети;
- Основной шлюз. Указание основного шлюза;

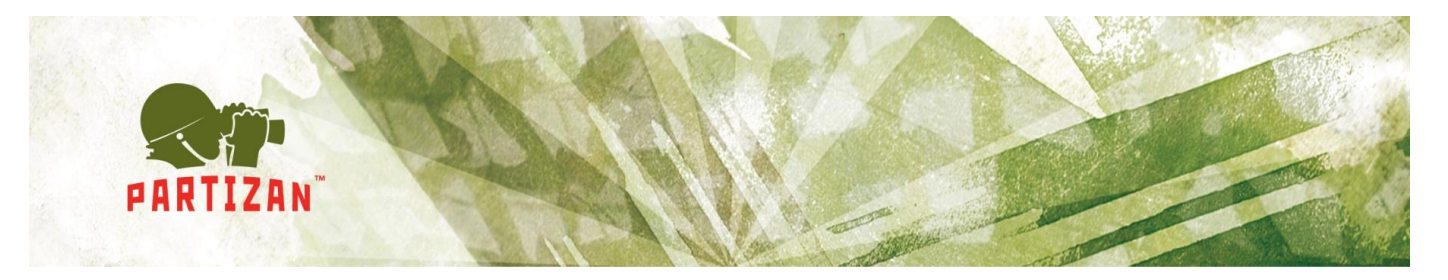

- DNS. Указание DNS;
- SSID. Название точки доступа;
- Шифрование. Тип используемого шифрования;
- Пароль. Пароль для аутентификации;
- Список WiFi. Список найденных точек доступа после поиска WiFi;
- Автонастройка IP адреса. При нажатии на данную кнопку приложение автоматически найдет свободный IP адрес в сети и назначит его оборудованию.

| Reference Ma                                                   | nager v0.3                                                                                                    |                                                                                                    | <b>E</b>                                                              | 1        | _ 🗆 × |
|----------------------------------------------------------------|----------------------------------------------------------------------------------------------------|----------------------------------------------------------------------------------------------------|-----------------------------------------------------------------------|----------|-------|
| Список устройств <<<br>Фильтр                                  | IP: 109.95.48.77<br>Тип: IPC                                                                                                    | Настройки WiFi<br>Активировать WiFi                                                                                                    | Выкл                                                                  |          |       |
| Фильтр<br>Имя: ISP-IR WIFI<br>Тип: IPC<br>Имя: DVR<br>Тип: HVR | Тип: IPC<br>Информация<br>Общие настройки<br>Настройки канала<br>Сетевые настройки<br>Настройки WiFi<br>Поменять пароль<br>Потоковое видео<br>Обслуживание | Активировать WiFi<br>Автоматический IP адрес (DHCP)<br>IP адрес<br>Маска подсети<br>Основной шлюз<br>SSID<br>Шифрование<br>Пароль<br>Список WiFi | Выкл<br>192.168.1.12<br>255.255.255.0<br>192.168.1.1<br>АР350<br>NONE |          |       |
| admin 💌<br>Пароль по умолчанию<br>Поиск Добавить               |                                                                                                    | Сохранить Автонастройк                                                                                                    | а IP адреса                                                           | ick WiFi |       |

Рис. 3.10 Настройки WiFi.

### 3.2.6 Поменять пароль.

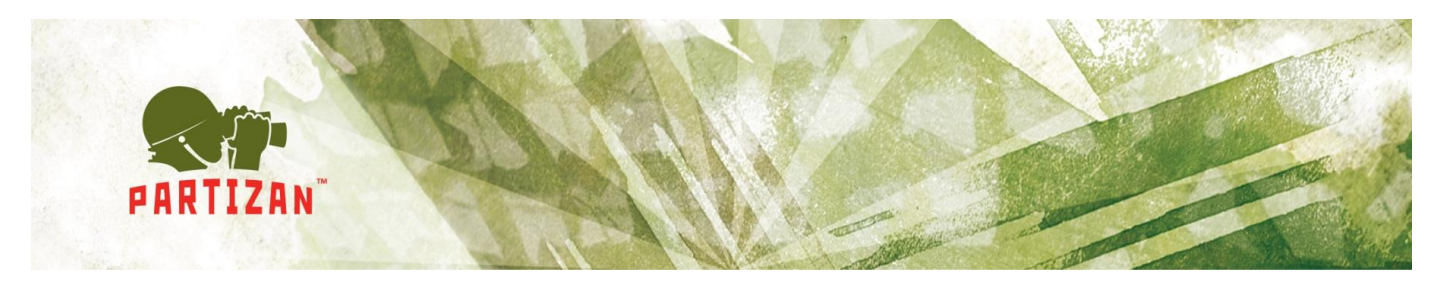

В данном окне можно поменять пароль для пользователя *admin* (Рис. 3.11):

| Real Partizan Device Ma                                                                        | nager v0.3                                                                                                    |                                                           | 🔳 🕐 🏟 🗕 🗆 ×          |
|------------------------------------------------------------------------------------------------|----------------------------------------------------------------------------------------------------|-----------------------------------------------------------|----------------------|
| Список устройств<br>Фильтр<br>Имя: ISP-IR WIFI<br>Тип: IPC<br>Имя: DVR<br>Тип: HVR<br>Тип: HVR | IP: 109.95.48.77<br>Тип: IPC<br>Информация<br>Общие настройки<br>Настройки канала<br>Сетевые настройки<br>Настройки WiFi<br>Поменять пароль<br>Потоковое видео<br>Обслуживание | Поменять пароль<br>Текущий пароль<br>Подтверждение пароля | пользователя 'admin' |

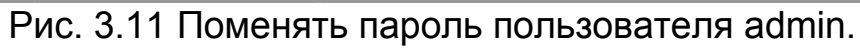

3.2.7 Потоковое видео.

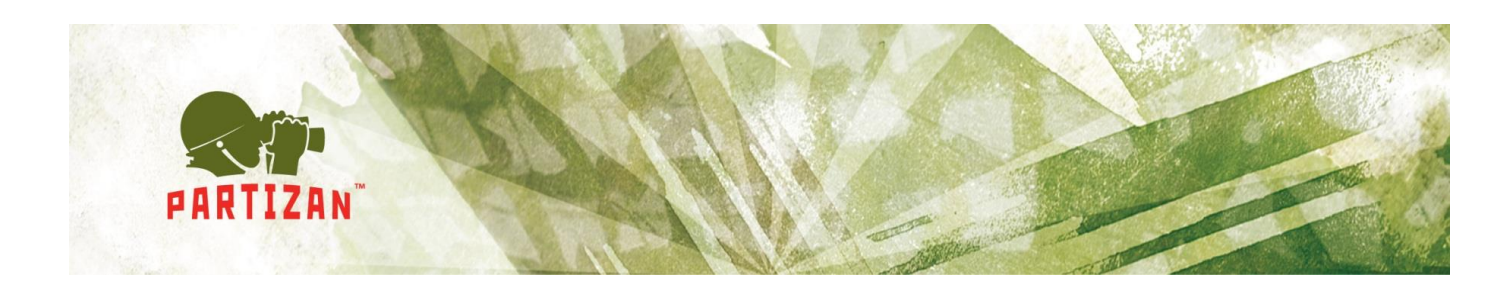

| Rartizan Device Ma           | nager v0.3                          |                         |            |            |            | <b>i</b> ? | 🏟 🗕 🗆 ×    |
|------------------------------|-------------------------------------|-------------------------|------------|------------|------------|------------|------------|
| Список устройств <           | IP: 109.95.48.77                    | Потон                   | ковое вид  | <u>qeo</u> |            |            |            |
| Фильтр                       | Тип: HVR                            | Качество вид            | ео (Выс.)  |            | На весь э  | кран       |            |
| Имя: 1SP-IR WIFI<br>Тип: IPC | Информация                          | Bce<br>CAM01            | Video lost | Video lost |            | -          | Video lost |
| Имя: DVR<br>Тип: HVR         | Общие настройки<br>Настройки канала | CAM02<br>CAM03          | Video lost | Video lost | Video lost | Video lost | Video lost |
|                              | Сетевые настройки                   | CAM04<br>CAM05<br>CAM06 | Video lost | Video lost | Video lost | Video lost | Vīdeo lost |
|                              | Поменять пароль                     | CAM07<br>CAM08          | Video lost | Video lost | Video lost | Video lost | Video lost |
|                              | Обслуживание                        | CAM10<br>CAM11          | Video lost | Video lost | Video lost | Video lost | Video lost |
|                              |                                     | CAM12<br>CAM13          |            |            |            |            |            |
|                              |                                     | CAM14                   |            |            |            |            |            |
|                              |                                     | CAM15<br>CAM16          |            |            |            |            |            |
|                              |                                     | CAM17                   | -          |            |            |            |            |
|                              |                                     | CAM18                   |            |            |            |            |            |
| admin 🛛 🐼                    |                                     | CAM19<br>CAM20          |            |            |            |            |            |
| Пароль по умолчанию          |                                     | CAM21                   |            |            |            |            |            |
|                              |                                     | CAM22                   |            |            |            |            |            |
| Поиск Добавить               |                                     | CAM23                   |            |            |            |            |            |

Рис. 3.12 Потоковое видео

На данной вкладке можно просмотреть видео с оборудования (Рис. 3.12):

- Качество видео. Переключатель между основным и дополнительным потоком;
- На весь экран. Отображение видео в полноэкранном режиме;
- Переключение между квадратором и просмотром изображения с одной камеры; Для этого необходимо нажать на кнопку «Все» или выбрать необходимый канал. Также можно воспользоваться двойным щелчком мышки на выбранном канале;

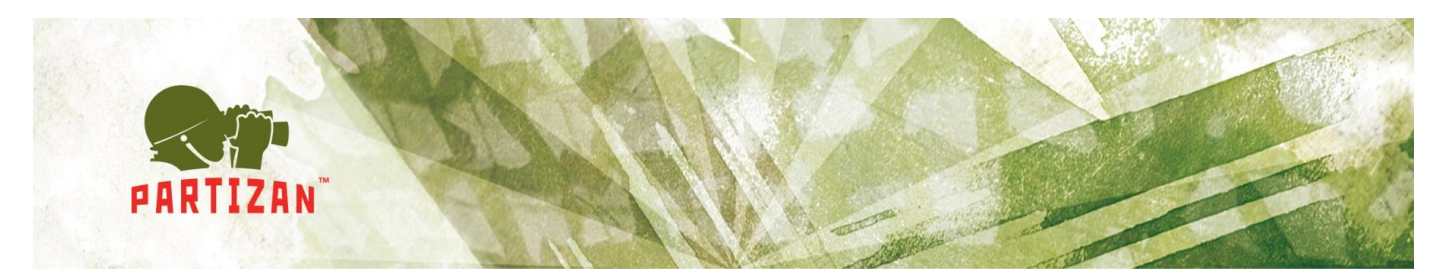

• Обработка тревог. При срабатывании детектора движения контур камеры выделяется красным.

### 3.2.8 Обслуживание.

| Reference Ma                  | nager v0.3                   |                                             | 🗐 🕐 🏟 🗕 🗆 ×         |
|-------------------------------|------------------------------|---------------------------------------------|---------------------|
| Список устройств <<<br>Фильтр | IP: 109.95.48.77<br>Тип: HVR | Обслуживание<br>Сброс до заводских настроек | Сбросить            |
| Имя: 1SP-IR WIFI<br>Тип: IPC  | Информация                   | Перезагрузить устройство                    | Перезагрузить       |
| Имя: DVR                      | Общие настройки              | Стандартная прошивка                        | Установить/обновить |
| Iип: HVR                      | Настройки канала             | Облачная прошивка                           | Установить/обновить |
|                               | Сетевые настройки            |                                             |                     |
|                               | Поменять пароль              |                                             |                     |
|                               | Потоковое видео              |                                             |                     |
|                               | Обслуживание                 |                                             |                     |
|                               |                              |                                             |                     |
|                               |                              |                                             |                     |
|                               |                              |                                             |                     |
| admin 😽                       |                              |                                             |                     |
| Пароль по умолчанию           |                              |                                             |                     |
| Поиск Добавить                |                              |                                             |                     |

Рис. 3.13 Обслуживание

На данной вкладке можно (Рис. 3.13):

- Сброс до заводских настроек. Восстановить настройки по умолчанию;
- Перезагрузить устройство;
- Стандартная прошивка. Загрузить в устройство стандартную прошивку;

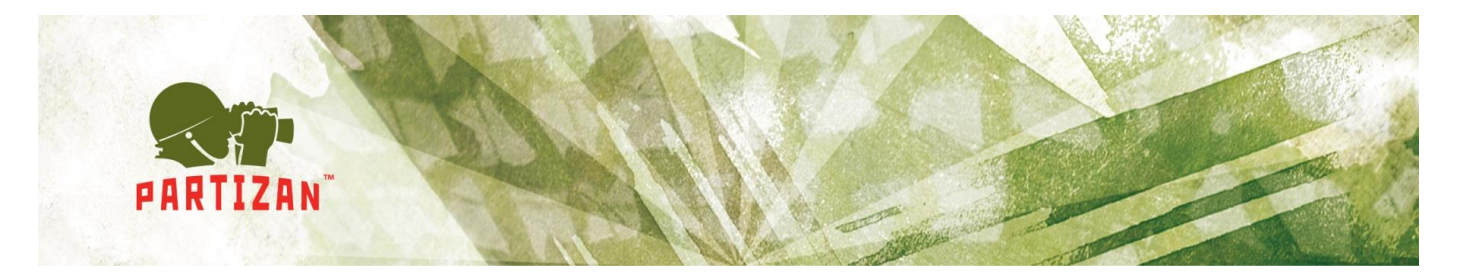

• Облачная прошивка. Загрузить в устройство облачную прошивку для работы с сервисом <u>http://partizancloud.com/</u> В случае, если в устройство загружена облачная прошивка, оборудование нельзя будет добавить в приложение Partizan Pro и Partizan Device Manager, используя MAC адрес.

Закачка и установка прошивки произойдет автоматически, после чего устройство будет автоматически перезагружено. Настройки при обновлении прошивки не меняются (Рис 3.14).

| Reference Ma                          | nager v0.3                   |                                             | 🗏 🕜 🏟 🗕 🗆 × |
|---------------------------------------|------------------------------|---------------------------------------------|-------------|
| Список устройств «<                   | IP: 109.95.48.77<br>Тип: HVR | Обслуживание<br>Сброс до заводских настроек | борасть     |
| Имя: 1SP-IR WIFI<br>Тип: IPC          |                              | Перезагрузить устройство                    |             |
| Имя: DVR                              |                              | Стандартная прошивка                        |             |
| INU: HAK                              |                              | Облачная прошивка                           |             |
| admin                                 | Скачивание об                | новления ПО с сервера 47 %.                 |             |
| Пароль по умолчанию<br>Понся Дюбарите |                              |                                             |             |
|                                       |                              |                                             |             |

Рис. 3.14 Обновление прошивки

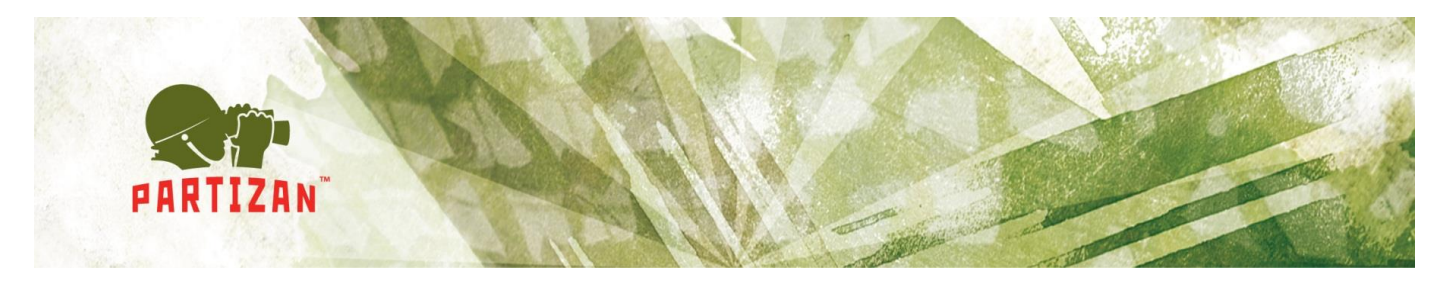

### 4. Устранение неполадок

| N⁰ | Пр                          | Проблема   |        |      |             |                 | Решение |        |               |          |
|----|-----------------------------|------------|--------|------|-------------|-----------------|---------|--------|---------------|----------|
| 1  | Программное                 | 00         | беспеч | ение | Про         | верьте,         |         | воз№   | южно          | не       |
|    | запускается, г              | юявилась   | иконн  | ка в | уста        | ановлен         | Ы       | дра    | йвера         | на       |
|    | системной п                 | анели,     | НО     | окно | вид         | еокарту         | или     | не     | устан         | овлены   |
|    | приложения не отображается. |            |        |      | эле         | менты D         | irectX  | ,      |               |          |
| 2  | При запус                   | ске, п     | рилож  | ение | He          | установ         | влены   | па     | кеты          | vcredist |
|    | завершается с               | ошибкой (н | не най | дена | 201         | 3 для ха        | 86. У   | стан   | овите         | пакеты   |
|    | библиотека МС               | VCP120.dll | ).     |      | ПО          |                 |         |        |               | ссылке:  |
|    |                             |            |        |      | http        | <u>s://www.</u> | micro   | soft.c | <u>com/ru</u> | -        |
|    |                             |            |        |      | <u>ru/d</u> | <u>ownload</u>  | /detai  | s.as   | px?id=        | 40784.   |

### 5. Известные проблемы

| N⁰ | Проблема                          |    | Комментарии                                                                                                    |
|----|-----------------------------------|----|----------------------------------------------------------------------------------------------------|
| 1  | He запускается<br>Windows XP.     | на | Работы над поддержкой Windows XP ведутся,<br>но с низким приоритетом. Компания Microsoft<br>более не поддерживает Windows XP, поэтому<br>обеспечить ее поддержку современными<br>средами разработки достаточно сложно.                                                                                                    |
| 2  | Оборудование<br>находится в сети. | He | <ol> <li>Убедитесь, что у компьютера есть<br/>доступ к локальной сети;</li> <li>Не подключайте камеру к компьютеру на<br/>прямую – в этом случае без ручной<br/>настройки сети компьютера функция<br/>поиска работать не сможет;</li> <li>Убедитесь, что компьютер и<br/>оборудование находится в одной<br/>локальной сети (в идеальной ситуации<br/>между компьютером и устройством<br/>только один коммутатор)</li> <li>Убедитесь, что коммутатор или<br/>брандмауэр компьютера не<br/>ограничивает передачу<br/>широковещательных пакетов.</li> </ol> |

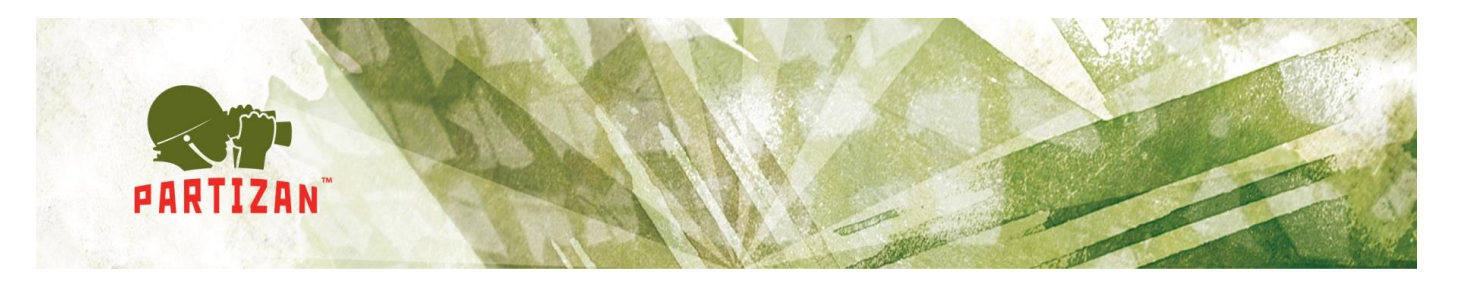

| 3 | Поиск     | оборудо | вания | Функция поиска в данный момент работает не |
|---|-----------|---------|-------|--------------------------------------------|
|   | находит   | не      | все   | совершенно.                                |
|   | оборудова | ние.    |       |                                            |